## Manually Entering Appeals

## Bring up the B&L

| A  | ACTION: 1=Post | : 2=Int 3=Modi | ify <b>4=D</b> etail ! | 5=Adj 6=A/O 7=BLQ 8=eXit 9: | =DT ?=Help                                                                                                    |
|----|----------------|----------------|------------------------|-----------------------------|----------------------------------------------------------------------------------------------------|
| 1  | BLOCK          | DIMENSION      | PROP.CLASS.            | PROPERTY OWNER'S NAME       |                                                                                                    |
| 2  | LOT            | BLDG.DESCR.    | BANK CODE              | STREET ADDRESS              | ZONING                                                                                                    |
| 3  | QUALIF.        | ADD.LOTS       | SUB-BANK               | CITY, STATE                 | ZIP                                                                                                    |
| 4  | TAX I.D.       | ACREAGE        | REC-STATUS             | LOCATION                    | TMP TXSRCH#                                                                                                    |
| 1  | 5              | 3.0000         | 2                      | DOPP, PAUL R                |                                                                                                    |
| 2  | 6              | 1.5SST         |                        | RUE TENBOSCH 19, M.BOX 9    | RR50                                                                                                    |
| 3  |                |                |                        | 1000 BRUSSELS, BELGIUM      | 00000                                                                                                    |
| 4  | 258            | 3.0000 TAX     |                        | 65 SIDNEY ROAD              | 1                                                                                                    |
| 2  | LAND VALUE     | 2014 NET.TAX   | DC TOTAL TAX           | PAYER (IF NOT OWNER)        | <u> — Due Today</u> <sub> </sub>                                                                                |
| 2  | IMPROVMNTS     | SP TAX         | DO DEDUCTNS            | INCARE (IF NOT OWNER)       |                                                                                                    |
| (  | EXEMPTIONS     | CO EXMPT.AMT   | UD ZOIS NETX           | PURCHASER   DEED DATE       |                                                                                                    |
| 2  | NET TAX VAL    | DE SPLTX.AMT   | CE PENALTYTX           | FACILITY NAME               |                                                                                                    |
| 2  | 185000         | 85/6./0        | 8200.41                |                             |                                                                                                    |
| 2  | 154000         | 0.00           | 0.00                   | 1/17/11                     |                                                                                                    |
| 6  | 220000         | -01 202 40     | 0403.01                | 1/1//11                     |                                                                                                    |
| 2  |                | 2 2 144 17     | 2 2 057 72             | 4 2 057 72 1 2 100 06       | 2 2 100 05                                                                                                    |
|    | 2,144.10       | 2 2,144.17     | 2,057.73               |                             | 2 2,100.95                                                                                                    |
| 2/ |                |                | 2,037.73               | 2,037.75 2,100.96           | 2,100.95                                                                                                    |
|    | 2 144 18       | 2 144 17       |                        |                             |                                                                                                    |
| ť  | (D             | 2,177.1/       |                        |                             |                                                                                                    |
| 5  | 2 144 18       | 2 144 17       |                        |                             |                                                                                                    |
|    | )TF ·          | 2,277.2/       |                        |                             |                                                                                                    |
|    |                |                |                        |                             | the second second second second second second second second second second second second second second second se |

Select 5=Adj

|   |    |            |        |     |          | ADJ    | JSTM | EN       | TS T | го  | PE  | 250  | NAL   | PRC | PE  | RTY | R   | ECOR | D    | 67   | 30/1 | 5  |                                                           |      |     |      |
|---|----|------------|--------|-----|----------|--------|------|----------|------|-----|-----|------|-------|-----|-----|-----|-----|------|------|------|------|----|-----------------------------------------------------------|------|-----|------|
|   | AC | TΙ         | ON     | :   | Er       | nter   | Adi  | #        | or   | R=  | Rer | nov  | e Ad  | ίM  | =M  | odi | fv  | Adi  | 0    | tr [ | )=Da | te | <ent< th=""><th>:er&gt;</th><th>Exi</th><th>t</th></ent<> | :er> | Exi | t    |
| # | IN | A٦         | URE    | OF  | AD:      | JUST   | AS   | SE       | SSM  | IT/ | DA  | YS   | TOTA  | L A | MT  | 1   | st  | QTR  |      | 2nd  | QTR  | 3  | rd (                                                      | TR   | 4th | QTR  |
|   |    |            |        |     |          |        |      |          |      |     |     |      |       |     |     |     |     |      |      |      |      |    |                                                           |      |     |      |
|   |    |            |        |     |          |        |      |          |      |     |     |      |       |     |     |     |     |      |      |      |      |    |                                                           |      |     |      |
|   |    |            |        |     |          |        |      |          |      |     |     |      |       |     |     |     |     |      |      |      |      |    |                                                           |      |     |      |
|   |    |            |        |     |          |        |      |          |      |     |     |      |       |     |     |     |     |      |      |      |      |    |                                                           |      |     |      |
|   |    |            |        |     |          |        |      |          |      |     |     |      |       |     |     |     |     |      |      |      |      |    |                                                           |      |     |      |
|   |    |            |        |     |          |        |      |          |      | Т   | OT/ | ALS  |       | 0.  | 00  |     | (   | 0.00 | )    | (    | 0.00 |    | 0.                                                        | 00   |     | 0.00 |
|   |    |            |        |     |          |        |      |          |      |     |     |      |       |     |     |     |     |      |      |      |      |    |                                                           |      |     |      |
| # |    | NA         | TUR    | E 0 | FAL      | ววบรา  | Г #  | Ν,       | ATU  | RE  | OF  | AD   | JUST  | #   | N.  | ٩TU | RE  | OF   | AD:  | วบรา | Г #  | NA | TURE                                                      | E OF | ADJ | UST  |
|   | 1  | St         | : Ap   | pea | <u>ا</u> |        | 11   | D        | isa  | 10  | w V | ٥r٧  | ow    | 21  | - C | anc | eļ  | Del  | n    | 9.   | 31   |    |                                                           |      |     |      |
|   | 21 | Ct         | :y_A   | ppe | al       |        | 12   | Α        | llov | N S | urv | v. s | р     | 22  | ျင  | anc | e I | Ove  | er I | Paro | 32   |    |                                                           |      |     |      |
|   | 3  | Re         | em i t | tan | ce.      |        | 13   | D        | isa  | 110 | w s | sur  | v. sp | 23  |     |     |     |      |      |      | 33   |    |                                                           |      |     |      |
|   | 41 | <u>A</u> ! | ION    | sr  | . C11    | C.     | 14   | A        | 10   | N D | 158 | abl  | ed    | 124 |     |     |     |      |      |      | 34   |    |                                                           |      |     |      |
|   | 21 | 23         | sai    | IOW | _sr.     | . C1τ. | . 12 | <u>р</u> | isa_ | 10  | W L |      | able  | 123 |     |     |     |      |      |      | 35   |    |                                                           |      |     |      |
|   | 잌  | A          | IOW    | ve  | tera     | an     | 117  |          | orc  | IOS | ure | 2    |       | 26  | 2   |     |     |      |      |      | 136  |    |                                                           |      |     |      |
|   | 6  | Y,         | sa     | IOW | -ver     | cerai  | 1 10 |          | O NO | 25  | US  | 2    |       | 2/  |     |     |     |      |      |      | 3/   |    |                                                           |      |     |      |
|   | ۶I | <u>A</u>   | ION    | ve  | τ2       | - 2    | 10   |          | rans | s t | 0 ( | JVP  | and   | 20  |     |     |     |      |      |      | 20   |    |                                                           |      |     |      |
|   | ۶I | 23         | sai    | IOW | ver      | 2      | 120  | H        | omes | ste | aq  | ве   | neti  | 29  |     |     |     |      |      |      | 39   |    |                                                           |      |     |      |
| t | ۷I | AI         | IOW    | WI  | aow      |        | 20   | ١٢       | ΓΥΓ  | רט  | SA  | 110  | w Sr  | 120 | 'I  |     |     |      |      |      | 140  |    |                                                           |      |     |      |
|   |    |            |        |     |          |        |      |          |      |     |     |      |       |     |     |     |     |      |      |      |      |    |                                                           |      |     |      |
|   |    |            |        |     |          |        |      |          |      |     |     |      |       |     |     |     |     |      |      |      |      |    |                                                           |      |     |      |
|   |    |            |        |     |          |        |      |          |      |     |     |      |       |     |     |     |     |      |      |      |      |    |                                                           |      |     |      |

Select 2 Cty Appeal press <enter>, enter the **New Assessment** press <enter> (for this example original is 339000 New Assessment is 300000)

The total Adjusted will be calculated for you (the date will be entered when you finish the adjustment)

|    |       |       |       |      | ADJU   | JSTM | ENT | sт  | 0 P | ERS          | ONA | LP  | ROF | PER | TY R | ECO   | ٢D    | 6/3  | 0/1   | 5    |                                                          |      |      |      |
|----|-------|-------|-------|------|--------|------|-----|-----|-----|--------------|-----|-----|-----|-----|------|-------|-------|------|-------|------|----------------------------------------------------------|------|------|------|
| P  | \CT   | ION   | : 2   | Er   | nter   | Adj  | #   | or  | R=R | emo          | ve  | Adj | M=  | =Mo | dify | / Adj | j Q1  | tr C | )=Da1 | te - | <ent< td=""><td>er&gt;</td><td>Exi</td><td>t</td></ent<> | er>  | Exi  | t    |
| ŧ  | NA    | TURE  | E OF  | AD 3 | UST    | AS   | SES | SMN | ΤD  | AYS          | ТО  | TAL | AN  | 4T  | 1st  | : QTI | र   2 | 2nd  | QTR   | 3    | rd Q                                                     | TR   | 4th  | QTR  |
| L  | Ct    | y Ap  | opea  | 10/  | 00/0   | 00   | 30  | 000 | 0   |              |     | 96  | 6.8 | 31  |      |       |       |      |       |      |                                                          |      |      |      |
|    |       |       |       |      |        |      |     |     |     |              |     |     |     |     |      |       |       |      |       |      |                                                          |      |      |      |
|    |       |       |       |      |        |      |     |     |     |              |     |     |     |     |      |       |       |      |       |      |                                                          |      |      |      |
|    |       |       |       |      |        |      |     |     |     |              |     |     |     |     |      |       |       |      |       |      |                                                          |      |      |      |
|    |       |       |       |      |        |      |     |     | TO  | <b>T</b> A 1 | ~   |     | ~ ~ |     |      | 0 0/  | 2     |      | 00    |      | 0                                                        | 00   |      | 0 00 |
|    |       |       |       |      |        |      |     |     | 10  | TAL          | 5   |     | 0.0 | 0   |      | 0.00  |       |      | .00   |      | υ.                                                       | 00   |      | 0.00 |
| £  | N     | ATUR  |       | F AD | ) TUST | - #  | NA  | TUR | FΟ  | FΔ           | חרס | ST  | #   | NA  | TURF | OF    | AD.   | ามรา | - #   | NA   | TURF                                                     | OF   | AD 1 | IST  |
|    | IS    | t Ar  | bea   |      | 505    | 111  | Di  | sal | low | Wi           | dow |     | 21  | Ca  | ncel | De    | lind  |      | 31    |      | TORE                                                     | . 01 |      | 551  |
| 5  |       | tv 2  | nne:  | al I |        | 12   | 41  | low | Su  | rv.          | Sp  |     | 22  | Ca  | ncel | 01    | er F  | aic  | 32    |      |                                                          |      |      |      |
|    | 3 R   | emit  | tan   | ce   |        | 13   | Di  | sal | low | Su           | rv. | Sp  | 23  |     |      |       |       |      | 33    |      |                                                          |      |      |      |
| 4  | A     | 11ov  | v Sr  | .cit |        | 14   | AI  | low | Di  | sab          | led |     | 24  |     |      |       |       |      | 34    |      |                                                          |      |      |      |
| 5  | 5 D   | isal  | low   | Sr.  | Cit.   | 15   | Di  | sa] | low | Di           | sab | le  | 25  |     |      |       |       |      | 35    |      |                                                          |      |      |      |
| e  | 5 A   | 11ov  | v Ve  | tera | เท     | 16   | Fo  | rc1 | osu | re           |     |     | 26  |     |      |       |       |      | 36    |      |                                                          |      |      |      |
| 7  | 7 D   | isal  | llow  | Vet  | era:   | n 17 | Do  | No  | tυ  | se           |     |     | 27  |     |      |       |       |      | 37    |      |                                                          |      |      |      |
| 8  | 3   A | 11 ov | v Ver | t2   |        | 18   | Tr  | ans | to  | ov           | Pai | d   | 28  |     |      |       |       |      | 38    |      |                                                          |      |      |      |
| 9  | ) D   | isal  | llow  | Vet  | :2     | 19   | Но  | mes | tea | dВ           | ene | fi  | 29  |     |      |       |       |      | 39    |      |                                                          |      |      |      |
| LC | )   A | 11ov  | v Wie | dow  |        | 20   | Pr  | Yr  | Dis | A]]          | ow  | Sr  | 30  |     |      |       |       |      | 40    |      |                                                          |      |      |      |
|    |       |       |       |      |        |      |     |     |     |              |     |     |     |     |      |       |       |      |       |      |                                                          |      |      |      |
|    |       |       |       |      |        |      |     |     |     |              |     |     |     |     |      |       |       |      |       |      |                                                          |      |      |      |
|    |       |       |       |      |        |      |     |     |     |              |     |     |     |     |      |       |       |      |       |      |                                                          |      |      |      |
|    |       |       |       |      |        |      |     |     |     |              |     |     |     |     |      |       |       |      |       |      |                                                          |      |      |      |

You can split the 966.81 between the 3rd and 4th if you wish or the whole amount can be put in the 4th. I recommend splitting 3rd and 4th. (you have to divide the 966.81 by 2 yourself)

Press <enter> till you get to the 3rd Q and type in 483.41, press <enter> the remainder will automatically be placed in the 4th and press <enter>.

If you want the 1st half of 2016 adjusted answer "Y" to Adjust 1st 1/2 Billing (Y/N)

| Ad<br>A<br># <br>1 | JUST 1ST 1/2 Bill<br>CTION : <mark>2 Enter /</mark><br>NATURE OF ADJUST<br>Cty Appeal 0/00/00                                                                                     | ng<br>Adj<br>ASS                                                          | (Y/N)<br># or  <br>ESSMN<br>300000                                                                   | R=Remo<br>T DAYS<br>0                                                                                   | ve Adj<br><mark> TOTAL</mark><br>96                                   | M=<br>AM<br>6.8                                               | Modify<br>T  1st<br>1      | ⁄Adj<br>QTR          | Qtr [<br>2nd          | O=Dat                                                         | e <enter><br/>3rd QTR<br/>483.41</enter> | Exit<br>4th QTR<br>483.40 |
|--------------------|----------------------------------------------------------------------------------------------------|---------------------------------------------------------------------------|----------------------------------------------------------------------------------------------------|----------------------------------------------------------------------------------------------------|-----------------------------------------------------------------------|---------------------------------------------------------------|----------------------------|----------------------|-----------------------|---------------------------------------------------------------|------------------------------------------|---------------------------|
|                    |                                                                                                    |                                                                           |                                                                                                    | TOTAL                                                                                                   | s                                                                     | 0.0                                                           | 0                          | 0.00                 | C                     | ).00                                                          | 0.00                                     | 0.00                      |
| #12345678910       | NATURE OF ADJUST<br>St Appeal<br>Cty Appeal<br>Remittance<br>Allow Sr.Cit.<br>Disallow Sr.Cit.<br>Allow Veteran<br>Disallow Veteran<br>Allow Vet2<br>Disallow Vet2<br>Allow Widow | # 1   11 1   12 1   13 1   14 1   15 1   16 1   17 1   18 1   19 1   20 1 | NATURI<br>Disal<br>Allow<br>Disal<br>Allow<br>Disal<br>Forclo<br>Do Not<br>Trans<br>Homest<br>PrYr I | E OF A<br>low Wi<br>Surv.:<br>low Su<br>Disab<br>low Di:<br>soure<br>t Use<br>to OV<br>tead B<br>DisAll | DJUST<br>dow<br>Sp<br>rv.Sp<br>led<br>sable<br>Paid<br>enefi<br>ow Sr | #<br>21<br>22<br>23<br>24<br>25<br>26<br>27<br>28<br>29<br>30 | NATURE<br>Cancel<br>Cancel | OF A<br>Deli<br>Over | DJUS<br>inq<br>· Paic | #<br>31<br>32<br>33<br>34<br>35<br>36<br>37<br>38<br>39<br>40 | NATURE OF                                | ADJUST                    |

Press <enter> to exit the adjustment screen

| AC  | TION: 1=Post | : 2=Int 3=Modi | ify 4=Detail ! | 5=Adj 6=A/O 7=BLQ 8=eXi | t 9=DT ?=Help |
|-----|--------------|----------------|----------------|-------------------------|---------------|
| 1   | BLOCK        | DIMENSION      | PROP.CLASS.    | PROPERTY OWNER'S NAME   |               |
| 2   | LOT          | BLDG.DESCR.    | BANK CODE      | STREET ADDRESS          | ZONING        |
| 3   | QUALIF.      | ADD.LOTS       | SUB-BANK       | CITY, STATE             | ZIP           |
| 4   | TAX I.D.     | ACREAGE        | REC-STATUS     | LOCATION                | TMP TXSRCH#   |
| 1   | 5            | 3.0000         | 2              | DOPP, PAUL R            |               |
| 2   | 6            | 1.5sst         |                | RUE TENBOSCH 19, M.BO   | X 9 RR50      |
| 3   |              |                |                | 1000 BRUSSELS, BELGIU   | м 00000       |
| 4   | 258          | 3.0000 TAX     |                | 65 SIDNEY ROAD          | 1             |
| 5   | LAND VALUE   | 2014 NET.TAX   | DC TOTAL TAX   | PAYER (IF NOT OWNER)    | Due Today_    |
| 6   | IMPROVMNTS   | SP TAX         | DO DEDUCTNS    | INCARE (IF NOT OWNER)   |               |
| 7   | EXEMPTIONS   | CO EXMPT.AMT   | UD 2015 NETX   | PURCHASER   DEED DAT    | E             |
| 8   | NET TAX VAL  | DE SPLTX.AMT   | CE PENALTYTX   | FACILITY NAME           |               |
| 5   | 185000       | 8576.70        | 8200.41        |                         |               |
| 6   | 154000       |                | 0.00           |                         |               |
| 7   |              | 0.00           | 8403.81        | 1/17/                   | 11            |
| 8   | 339000       | F01 203.40     | 0.00           |                         |               |
| DUE | 1 2,144.18   | 2 2,144.17     | 3 2,057.73     | 4 2,057.73 1 1,859.     | 25 2 1,859.25 |
| BAL |              |                | 1,574.32       | 1,574.33 1,859.         | 25 1,859.25   |
| ADJ |              |                | 483.41         | 483.40                  |               |
| ТАХ | 2,144.18     | 2,144.17       | 0.00           | 0.00                    |               |
| I/D |              |                |                |                         |               |
| PD  | 2,144.18     | 2,144.17       | 0.00           | 0.00                    |               |
| ΝΟΤ | E:           |                |                |                         |               |
|     |              |                |                |                         |               |

Note the 3rd and 4th quarters.

The 1st 1/2 is changed but you will not see an adjustment since its just preliminary billing.